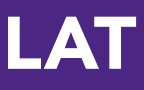

1

# Quick-Start Guide Rubrics

# **Create a New Rubric**

To access the Rubric Wizard, click **Lessons, Units, and Rubrics** from the main navigation bar.

| 5 | ita      | askstream          | Sample S                 | tudent   My A | Account • Logout |
|---|----------|--------------------|--------------------------|---------------|------------------|
|   | <b>f</b> | Folios & Web Pages | Lessons, Units & Rubrics | Standards     | Communications   |
|   |          |                    |                          |               |                  |

1. Click Go to the Rubric Wizard. You will arrive at the Rubric Wizard area.

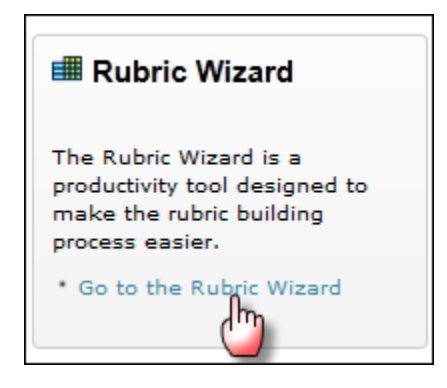

- 2. To create a new rubric, in the text field, type the title for your rubric.
- 3. Select the number of columns.
- 4. (Optional) Select a folder to add your rubric to.
- 5. Click Create New.

| 🔒 Folios & Web Pages Le                         | essons, Units & Rubrics  | Standards  | Communications | Resources | TS Coordinator | System Admin                                                               |
|-------------------------------------------------|--------------------------|------------|----------------|-----------|----------------|----------------------------------------------------------------------------|
| Rubric Wizard                                   |                          |            |                |           |                |                                                                            |
| New rubric<br>Maximum characters allowe<br>Colu | etitle:<br>ed: 100       |            |                |           |                | 2 with Rubrics<br>Rubrics can be used on their<br>3 ttached to lessons and |
| $4 \longrightarrow \text{Add to Fc}$            | older: - Do Not Add to a | Folder -   |                | T         | Create New     | or used to help evaluate<br>m work                                         |
| Adapt a ru                                      | ubric: - Select a Sampl  | e Rubric - |                |           | Adapt Rubric   |                                                                            |

A blank rubric appears. It consists of one row and the number of columns that you selected.

# **Add Content**

• To **enter original content** into the blank text boxes of a given row, click in the box.

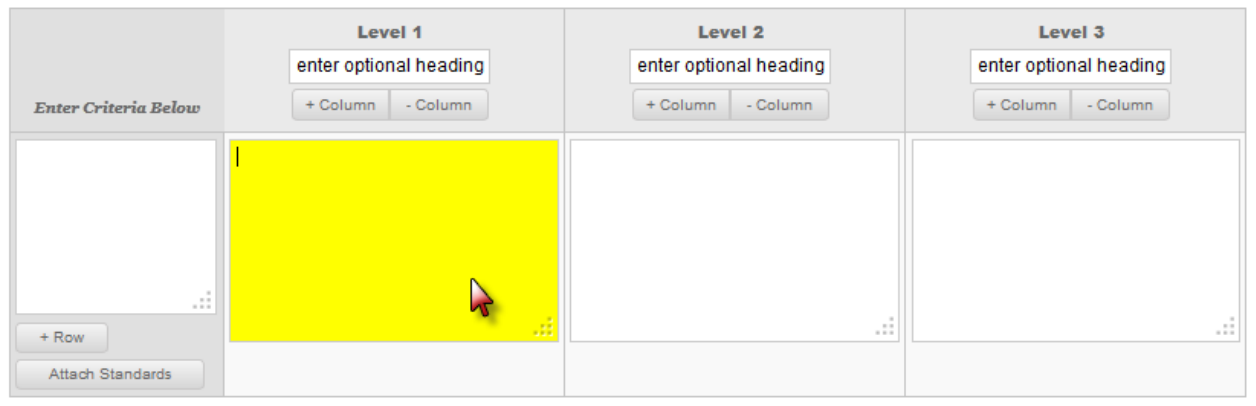

 $\circ$   $\,$  When you click, the text box turns yellow to show it is enabled.

• To **add additional rows**, below the criterion text box of a row, click the + *Row* link located.

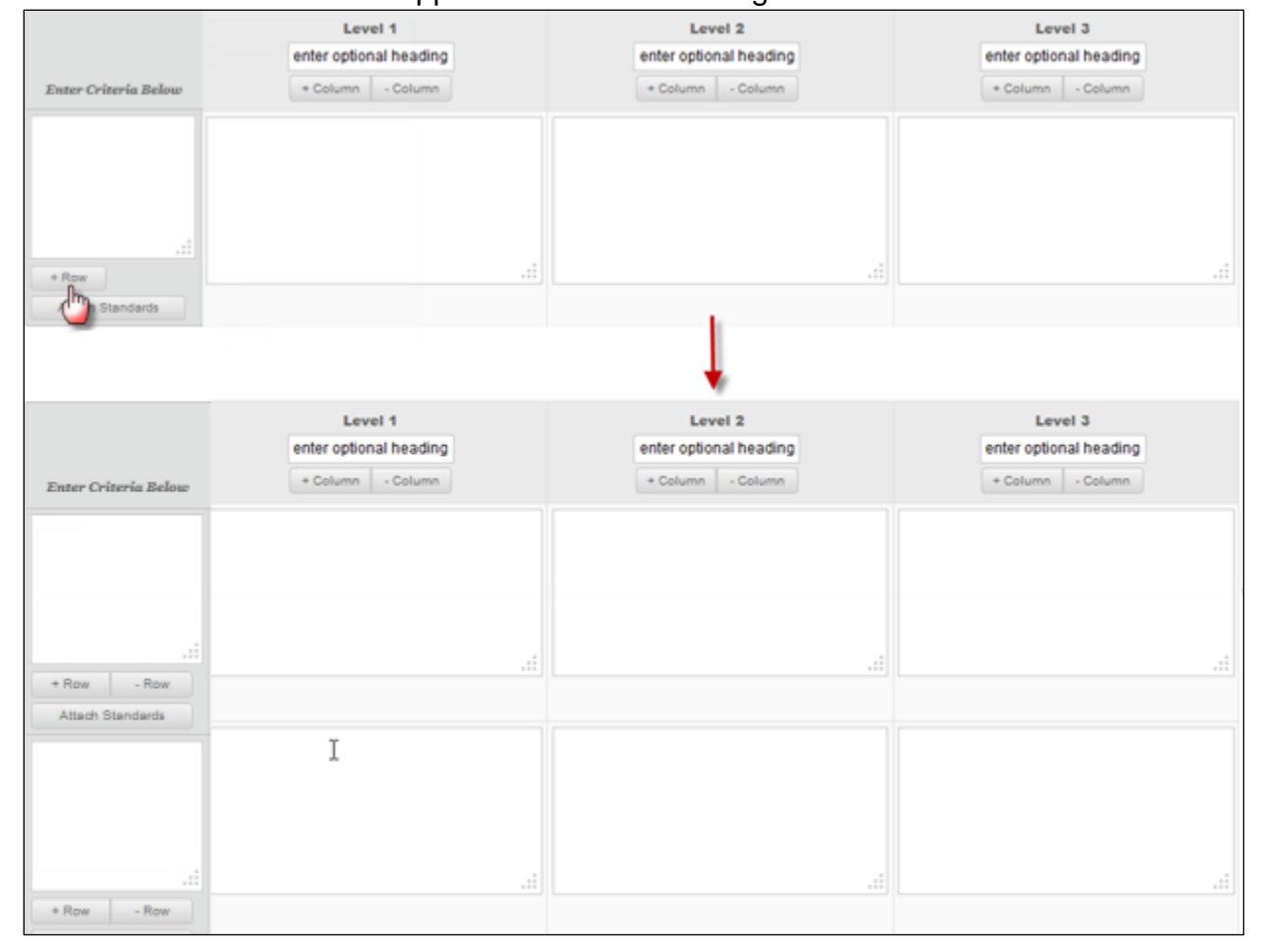

• The new row appears below the existing row.

- To **add additional columns**, beneath each column heading, click the + *Column* link.
  - $\circ\;$  The new column is added to the right of the column where you clicked the link.

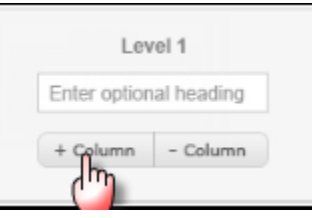

- To **delete rows**, below the criteria box of a row, click the *Row* link.
- To delete columns, beneath each column heading, click the Column link.

| nter Criteria Below |                        |
|---------------------|------------------------|
|                     |                        |
|                     | Level 1                |
|                     | Enter optional heading |
| - Row               | + Column - Column      |
|                     | c <sup>l</sup> m       |

- To add standards, click Attach Standards
  - In the Browse Standards page, select standards from State, National, or Local Standards OR browse or select from Your Target Sets, if applicable.

 $\ensuremath{\widehat{}}\xspace^{1}$  If a standard is being edited by Taskstream, you may have areas that are unavailable for inclusion

|                               | Level 1<br>enter optional heading                                                                                                    | Level 2<br>enter optional heading                                                                                                    | Level 3<br>enter optional heading                                                                  |
|-------------------------------|----------------------------------------------------------------------------------------------------|----------------------------------------------------------------------------------------------------|----------------------------------------------------------------------------------------------------|
| Enter Criteria Below          | + Column - Column                                                                                                    | + Column - Column                                                                                                    | + Column - Column                                                                                  |
| + Row - Row<br>Edit Standards | <ul> <li>Standards</li> <li>USA- Foundation, Knowledg</li> <li>Domain: 1: Scientific and Evid<br/>practice</li> <li>Compentency/Learning O<br/>SP 1.1 Select appropriate<br/>productivity, economic or component or component</li></ul> | e and Competencies for Entry Leve<br>dence Base of Practice: integration of sc<br>indicators and measure achievement of<br>other outcomes | el Dietitians (2008)<br>ientific information and research into<br>clinical, programmatic, quality, |

- $\circ$  The standards are attached to the row and display beneath the text boxes.
- If you need to make a change to the selected standards, click

Edit Standards

• The Add Standards section appears.

| Add Standards to Criteria 'Criteria 1'                                                                               |                    |                           |
|----------------------------------------------------------------------------------------------------|--------------------|---------------------------|
| Directions: Use the select buttons to choose standards to include.                                                   |                    | Help on this Page         |
| Cancel                                                                                                    | Add More Standards | Save and Return to Rubric |
| Display: 💿 Show Condensed Descriptors 🛛 OR 🔘 Show Full Descriptors                                                   |                    |                           |
| USA- Common Core State Standards (June 2010)                                                                         |                    | Remove All                |
| Subject : Mathematics                                                                                                |                    |                           |
| Grade : Grade 1                                                                                                    |                    |                           |
| Domain : Measurement and Data 1.MD                                                                                   |                    |                           |
| Entire Cluster : Measure lengths indirectly and by iterating length units. 1. Order three objects by length; compare |                    | Remove                    |

- Click **Remove** to remove standards as needed.
- To continue, click Save and Return to Rubric.

#### **Import Content from Other Rubrics**

| Import from Rubric: | - Sample Rubrics - | OR     |
|---------------------|--------------------|--------|
|                     | - My Rubrics -     | Import |

- To import content from a sample rubric,
  - From the Sample Rubrics pull-down menu near the top of the page, select a rubric.
  - o Click Import.
- To import content from another rubric you have created,
  - From the **My Rubrics** pull-down menu near the top of the page, select the rubric.
  - o Click Import.

Select the rows you want to import.

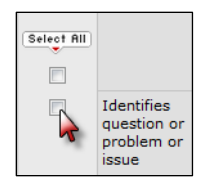

(Optional) Click **Reverse Order of Columns** to match the columns in your current rubric.

Click Apply Changes.

Reverse Order of Columns Apply Changes

## **Print Your Rubric**

• To view a printable version of your rubric, located at the top or bottom of your rubric, click **Print View**.

| Check Spelling Printplew Generate Link (URL) Email Publish Rename Reorder Rows or Columns Copy Save | Save | Сору | Reorder Rows or Columns | Rename |  | Publish | Email | Generate Link (URL) | Print/iew | Check Spelling |
|----------------------------------------------------------------------------------------------------|------|------|-------------------------|--------|--|---------|-------|---------------------|-----------|----------------|
|----------------------------------------------------------------------------------------------------|------|------|-------------------------|--------|--|---------|-------|---------------------|-----------|----------------|

• To print this view, in the menu bar of the print view window, click **File** and select **Print**.

### **Email Your Rubric**

1. Located at the top or bottom of your rubric, click Email.

Check Spelling Print View Generate Link (URL) Engli Publish Rename Reorder Rows or Columns Copy Save

- 2. To select the person you would like to send your lesson to via the Message Center, click **Select Recipients** or to send the rubric to someone outside of Taskstream, type an external email address in the To: External recipients field.
- 3. *(Optional)* To send the rubric via the Message Center and would like to allow the recipient to copy a version of the rubric into his/her own Rubric Wizard, make sure to select to **Allow Taskstream recipients to copy this rubric for editing**.
- 4. (Optional) You can include a personal message with your rubric.
- 5. When you are finished, click **Send**.

If you have additional questions or comments, please do not hesitate to contact Mentoring Services at <u>help@taskstream.com</u> or at 800-311-5656, press 1 for support